# Exercise. Landslide susceptibility assessment using statistical method

#### Input data

Active1:=iff(((Activity="a")or(Activity="r"))and(Part="s"),1,0)  $\longrightarrow$  109 landslides fulfill this criteria

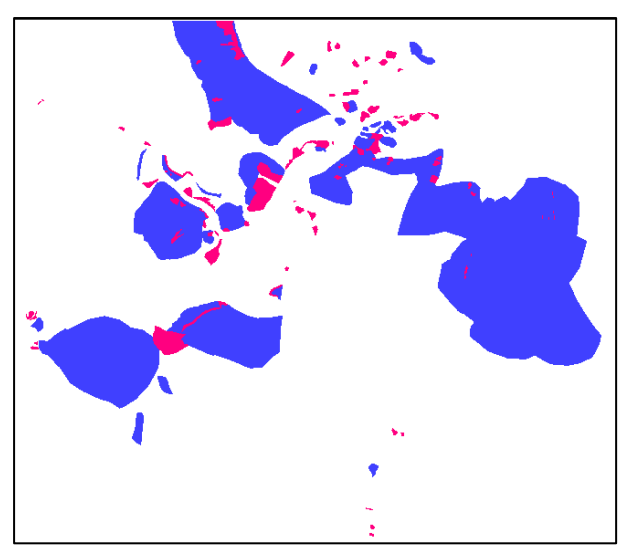

Raster map Active1 (with value 1,0,?).

Raster map "Active (with value 1,0).

### Step 3: Calculating weight values

In the table below you are able to see that the class with more relations with landslides is "60-90".

| Table "Slope_cl" - ILWIS            |              |              |                        |           |        | ×       |     |
|-------------------------------------|--------------|--------------|------------------------|-----------|--------|---------|-----|
| File Edit Columns Records View Help |              |              |                        |           |        |         |     |
|                                     |              |              |                        |           |        |         |     |
|                                     |              |              |                        |           |        |         |     |
|                                     | Areaslopetot | Areaslopeact | Areaslopeact_aggregate | Densclass | Dclas  | Weight  |     |
| 0 - 5                               | 4173424      | 3986         | 3986                   | 0.0010    | 0.0010 | -2.7213 |     |
| 5 - 10                              | 2723958      | 5521         | 5521                   | 0.0020    | 0.0020 | -2.0281 |     |
| 10 - 15                             | 1952714      | 10854        | 10854                  | 0.0056    | 0.0056 | -0.9985 |     |
| 15 - 20                             | 1502075      | 13786        | 13786                  | 0.0092    | 0.0092 | -0.5021 |     |
| 20 - 25                             | 1086549      | 24235        | 24235                  | 0.0223    | 0.0223 | 0.3833  |     |
| 25 - 30                             | 854335       | 28284        | 28284                  | 0.0331    | 0.0331 | 0.7782  |     |
| 30 - 40                             | 1073296      | 55408        | 55408                  | 0.0516    | 0.0516 | 1.2222  |     |
| 40 - 50                             | 450340       | 43088        | 43088                  | 0.0957    | 0.0957 | 1.8399  |     |
| 50 - 60                             | 147443       | 22346        | 22346                  | 0.1516    | 0.1516 | 2.3000  |     |
| 60 - 90                             | 35866        | 5938         | 5938                   | 0.1656    | 0.1656 | 2.3883  | 2   |
|                                     |              |              |                        |           | [      |         |     |
| 4                                   |              |              |                        |           |        | ►       |     |
|                                     |              |              |                        |           |        |         | 11. |

#### Step 4: Creating the weight maps

Here is described how evaluate the weight of the lithology. The procedure is the same used for the slope.

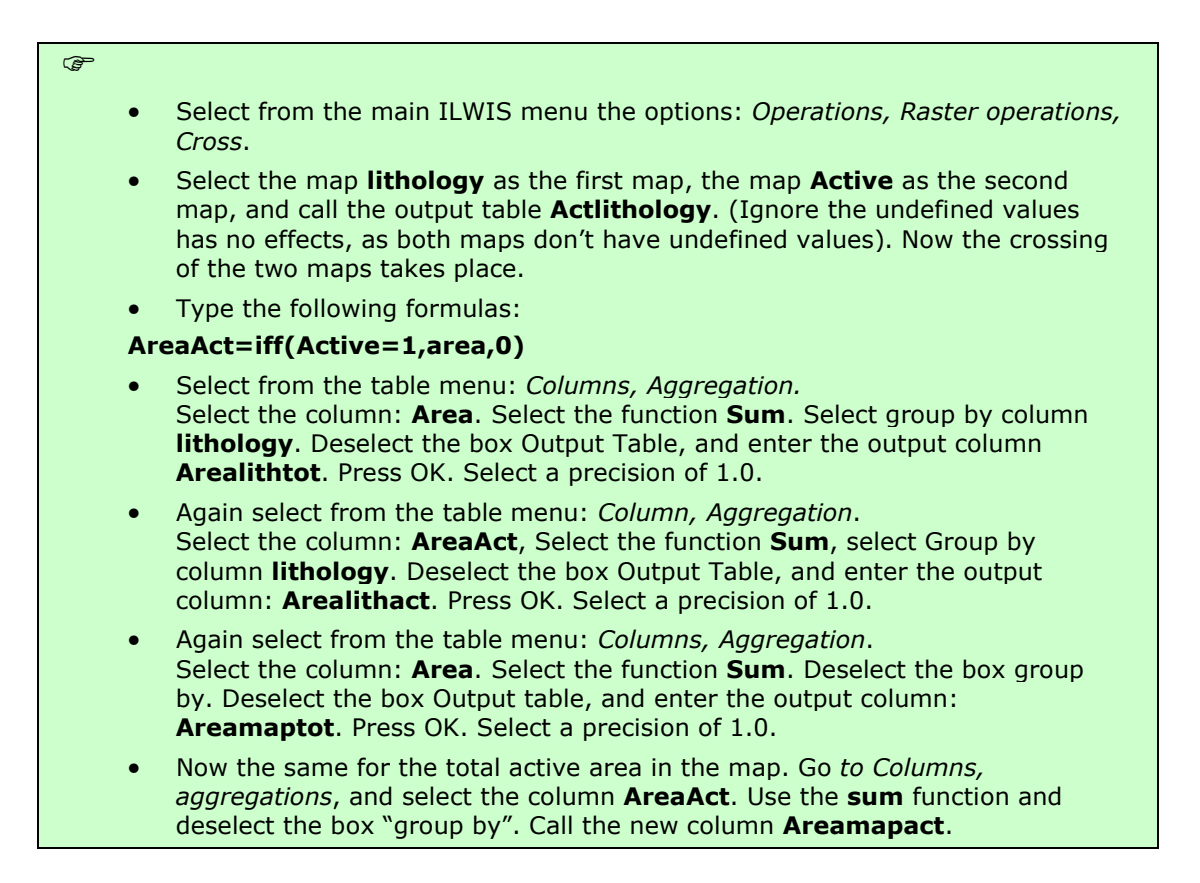

Now we have to evaluate the weight for each class.

P

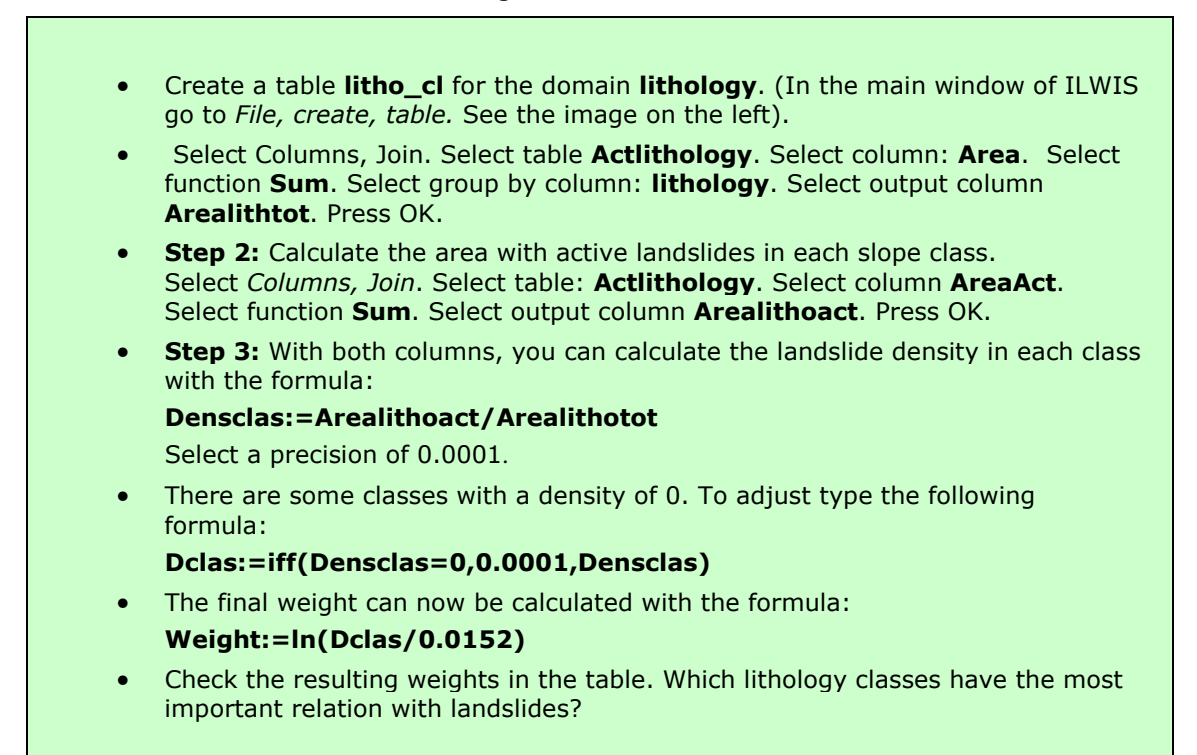

Now you can create the attribute map from the weight of the lithology and then combined with the Weight map of the slope.

| 🔜 Attribute Map o              | Raster Map     | ×        |  |  |
|--------------------------------|----------------|----------|--|--|
| Raster Map                     | Eithology      | •        |  |  |
| Table                          | itho_cl        | •        |  |  |
| Attribute                      | 👔 Weight 💌     |          |  |  |
| Ranges from -5.0240 to 1.8839  |                |          |  |  |
| Output Raster Map              | Wlithology     |          |  |  |
| Domain                         | value          | <b>•</b> |  |  |
| Value Range                    | -5.0240 1.8839 | ]        |  |  |
| Precision                      | 0.0001         |          |  |  |
| Description:                   |                |          |  |  |
|                                |                |          |  |  |
| Map will use 4 bytes per pixel |                |          |  |  |
| Show                           | Define Cancel  | Help     |  |  |

• The weights for the two maps can be added with the formula:

#### Weight1=Wslope\_cl+WLithology

 Display the map Weight1 and use the pixel information window in order to read the information from the maps Slope\_cl, Wslopecl, Lithology, WLithology and Weight1. (See below).

| Pixel Information - ILWIS              |                                          |          |  |  |
|----------------------------------------|------------------------------------------|----------|--|--|
| File Edit Options Help                 |                                          |          |  |  |
|                                        |                                          | <b>A</b> |  |  |
| ++Coordinate                           | (477019.80,1558268.36)                   |          |  |  |
| Slope_cl                               | 15 - 20                                  |          |  |  |
| Wslope_cl                              | -0.5021                                  |          |  |  |
| Lithology                              | Krc                                      |          |  |  |
| 1 Age                                  | Cretaceous                               |          |  |  |
| Description                            | Sedimentary rocks                        |          |  |  |
| Lithology                              | Hetereogeneous mix of limestone, shales, | and :    |  |  |
| WLithology                             | -5.0239                                  |          |  |  |
| Weight1                                | -5.5260                                  |          |  |  |
|                                        |                                          |          |  |  |
|                                        |                                          |          |  |  |
|                                        |                                          |          |  |  |
|                                        |                                          |          |  |  |
|                                        |                                          | -        |  |  |
| Customize the Pixel Information Window |                                          |          |  |  |

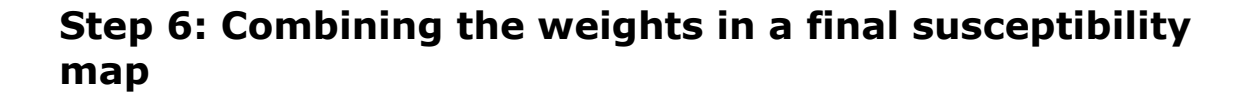

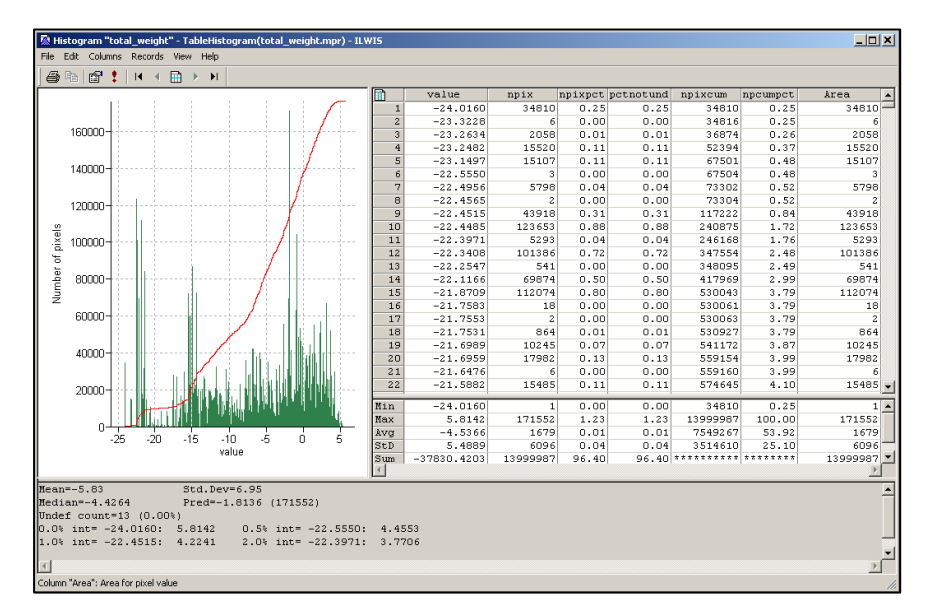

Histogram of the total weight map.

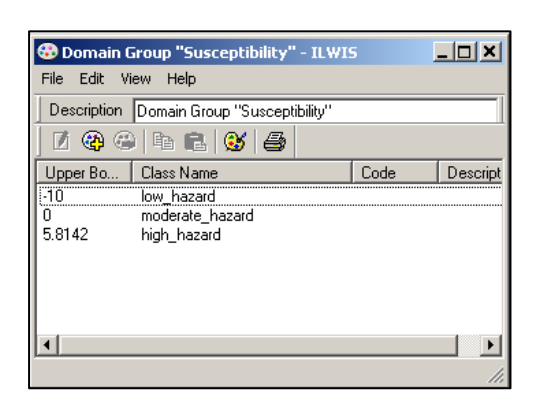

Domain "Susceptibilty".

You can establish the boundary of the domain looking at the histogram and considering also the distribution of the value into these ranges. This is only an example but you can decide to use others values that you hold as appropriate.

#### For experienced ILWIS users:

| Attribute Map of Raster Map | Try to include the old landslide in the hazard map.                               |
|-----------------------------|-----------------------------------------------------------------------------------|
| Raster Map                  |                                                                                   |
| Table                       |                                                                                   |
| Attribute                   | • <u>Create an attribute map of the Old scarp of the landslide</u> . In the table |
| Minimum: 0 Maximum: 1       | landslide id type the following formula:                                          |
| Output Raster Map DId_scarp |                                                                                   |
| Domain value 💌 👱            | Old:=Iff((Activity="Stable")and(Part="Scarp"),1,0)                                |
| Value Range                 | Now create an attribute map of Old. Go to <i>operations</i> , raster              |
| Precsion 1.0                | operations, attribute man and select in the raster man landslide id               |
| Description:                | in the attribute table landslide id, and the column Old See the                   |
| Manuillung 1 hute per sius  | in the attribute table landslide_id, and the couldn't Old. See the                |
|                             | Image on the left.                                                                |
| Show Define Cancel Help     | <ul> <li>Now we want to assign the value "0" for the area undefined.</li> </ul>   |
|                             | In the command line of II WIS type the following formula:                         |
|                             | Old = iff(isundef(Old scarp) 0 Old scarp)                                         |
| We are going to             | old_=In(Isunder(Old_scarp),0,0ld_scarp)                                           |
| accurate that for the       |                                                                                   |
| assume that for the         | The last step is combining the information of the old scarp with the              |
| areas classified as         | hazard map. Type the formula:                                                     |
| "low_hazard", but           | Finaliff((Old-1)and(Hazard-"low bazard") "moderate bazard"                        |
| affected by landslides      | line                                                                              |
| in the past, the hazard     | nazara)                                                                           |
| could be moderate           |                                                                                   |
| could be modelate.          |                                                                                   |

Another method more rigorous is to consider from the beginning also the old landslide (when you evaluate the density of landslide per class and in the total area). You can do that directly in the script.

## Step 7: Calculating success rate.

The graph of success rate should have this aspect.

More explanation is needed how the script works

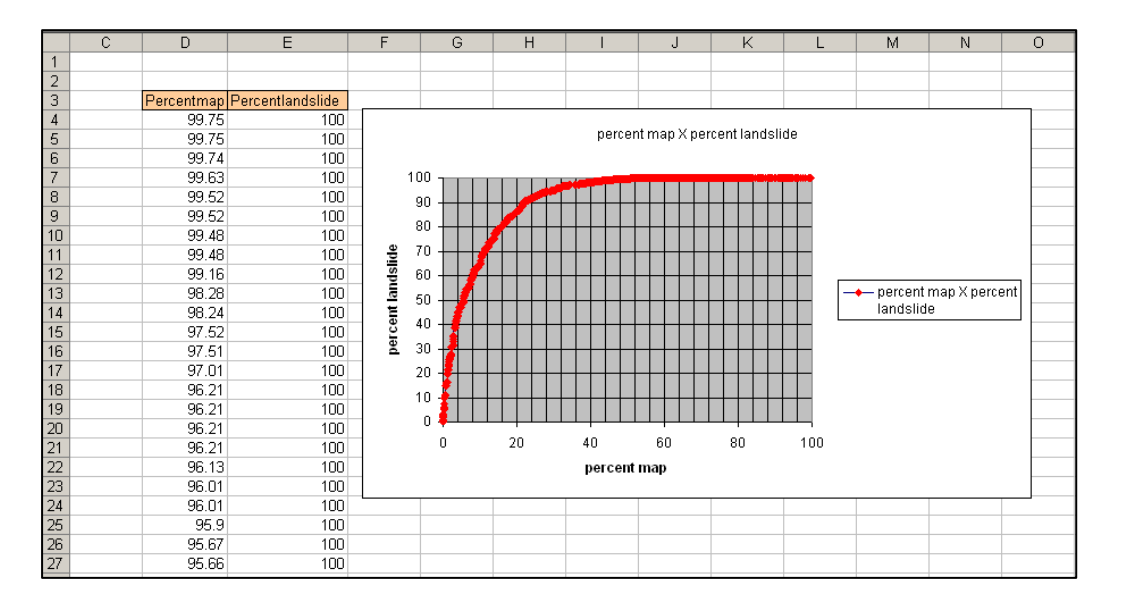